## WTE Instructions for Proxies

Navigate to myUSI.

Enter your normal MyUSI login credentials – Username and Password. Click on the icon under Eagle Apps. Click on the Employee (New!) tab. You will land on the Employee Dashboard:

|       | SOUTHERN NDIA          | <u>NA</u> *                   |                                 |        |                    |         | \$                        | ٩       | Ingrid E. Lindy |
|-------|------------------------|-------------------------------|---------------------------------|--------|--------------------|---------|---------------------------|---------|-----------------|
| Emple | <u>oyee Dashboard</u>  |                               |                                 |        |                    |         |                           |         |                 |
| Emj   | Employee Dashboard     |                               |                                 |        |                    |         |                           |         |                 |
|       |                        | Ingrid E. Lindy<br>My Profile | Leave Balances as of 03/31/2023 |        |                    |         |                           |         |                 |
|       |                        |                               | Vacation in hours               | 261.25 | Sick in hours      | 1,738.1 | 2 Parental Leave in hours |         | 0.00            |
|       |                        |                               |                                 |        |                    |         | Full Leav                 | e Balar | ce Information  |
| Pay   | Information            |                               |                                 |        |                    | ~       | My Activities             |         |                 |
| Lates | t Pay Stub: 01/31/2023 | All Pay Stubs                 | Direct Deposit Information      |        | Deductions History |         | Enter Time                |         |                 |
| Earr  | nings                  |                               |                                 |        |                    | *       |                           |         | _               |
|       |                        |                               |                                 |        |                    |         | Approve Time              |         |                 |
| Ben   | efits                  |                               |                                 |        |                    | ^       | Salary Planner            |         |                 |
| Taxe  | es                     |                               |                                 |        | *                  |         | Pay Stub Administrator    |         |                 |
|       |                        |                               |                                 |        |                    |         | Benefits Administrator    |         |                 |
| Job   | Summary                |                               |                                 |        |                    | ^       | Employee Menu             |         |                 |
| Emp   | bloyee Summary         |                               |                                 |        |                    | ~       |                           |         |                 |

## Click on Approve time under My Activities

## Click on the Approvals Tab.

| SOUTHERN NDIANA                           |                                           |                                           |                              | 🔅 💽 Ingrid E. Lindy            |  |  |  |
|-------------------------------------------|-------------------------------------------|-------------------------------------------|------------------------------|--------------------------------|--|--|--|
| Employee Dashboard • Time Entry Appro     | Employee Dashboard • Time Entry Approvals |                                           |                              |                                |  |  |  |
| Approvals - Timesheet                     |                                           |                                           |                              | 🚊 Proxy Super User 📗 Reports 🔺 |  |  |  |
| Approvals Timesheet                       |                                           |                                           |                              |                                |  |  |  |
| Timesheet                                 | s 🗸                                       | 5/2023 - 04/07/2023 (2023 ST 8)           | ll Status except Not Started | Enter ID/Name                  |  |  |  |
| Pending 1                                 |                                           |                                           |                              | *                              |  |  |  |
| Employee Name                             | ≎ ID                                      | Organization                              | Hours/Units                  | \$                             |  |  |  |
| Becky Eckert<br>Student Worker, S03170-00 | 000554331                                 | U-3170PC, Administrative Technology Servi | ices 26.00 Hours             | (i) <b>i</b>                   |  |  |  |

To setup a proxy to approve time for your student workers if you are unavailable, please click

🚊 Proxy Super User

This will take you to a screen that looks like this:

| Employee Dashboard   Proxy or Super User                                                                    |
|----------------------------------------------------------------------------------------------------|
| Proxy or Superuser                                                                                          |
| Application Selection                                                                                       |
| Time & Leave Approvals 🗸                                                                                    |
| Act as a Superuser                                                                                          |
| <ul> <li>Act as Time Entry Approvals Superuser</li> <li>Act as Leave Report Approvals Superuser</li> </ul>  |
| Act as a Proxy for                                                                                          |
| Self-Ingrid E. Lindy, Human Resources                                                                       |
| Existing Proxies                                                                                            |
| Add a new proxy Delete proxies Select single/multiple names and click on Delete Proxies to remove from list |
| Employee Name - [Home Organization]                                                                         |
| Becky Eckert, Human Resources                                                                               |
|                                                                                                    |
| Navigate to Time & Leave Approvals application                                                              |

In the middle of the screen on the left side, click on the Add a new proxy button. A search box will appear. Type in the name of the person you would like to give proxy authorization to. As you type, names matching what you are typing will appear in a drop down box. When you see the name of the person you want to select, click on the name.

| Add a new proxy     | Select Employee to add as Proxy                                    | Delete proxies<br>Select single/multiple names and click on Delete Proxies to remove from list |
|---------------------|--------------------------------------------------------------------|------------------------------------------------------------------------------------------------|
| Employee Name - [Ho | Sarah C. Bengert, College of Liberal<br>Arts                       |                                                                                                |
| Becky Eckert, Hu    | Sarah E. Cason, Development<br>Sarah E. Seng, Risk Management      |                                                                                                |
|                     | Sarah E. Stevens, Honors Program<br>Sarah K. Will, Human Resources |                                                                                                |
|                     |                                                                    | Navigate to Time & Leave Approvals application                                                 |

Once you click on the name, the person will appear in a list of your eligible proxies.

| Add a new proxy                     | Delete proxies<br>Select single/multiple names and click on Delete Proxies to remove from list |
|-------------------------------------|------------------------------------------------------------------------------------------------|
| Employee Name - [Home Organization] |                                                                                                |
| Becky Eckert, Human Resources       |                                                                                                |
| Sarah K. Will, Human Resources      |                                                                                                |
|                                     | Navigate to Time & Leave Approvals application                                                 |

To remove a proxy, simply click the box in front of the name and click on delete proxies in the lower right side of the screen.

If the name of the person you want to give proxy authorization to does not appear, please email <u>ilindy@usi.edu</u> and <u>usi.payroll@usi.edu</u> and they will assist you.

## To act as a proxy:

| - 104.1 WIKY   Adult Contemp + x 🖬 Employee Dashboard x +                                                                                                    | ~          | -         | ٥                     | ×     |
|----------------------------------------------------------------------------------------------------|------------|-----------|-----------------------|-------|
| ← → C  i banproxytusi.edu/EmployeeSell/Service/ssb/proxy?moduleCode=TE#/proxy                                                                                                    | 2 \$       | ≡J        |                       | ) :   |
| G Gmail 🛲 WilkY 🖸 YouTube 🔇 Banner Green Screen 📕 IN EEs 🚥 Tales from Call the 🔯 University of South ng/ The Summit   Varsit 🔇 TOAD 🌗 Management of Hy 🔇 TOAD 📥 BMI Verify - Depen 🏠 Pocket Neighborho |            |           |                       | **    |
| Southern Indiana                                                                                                    |            | ) Inរូ    | grid E. I             | Lindy |
| Employee Dashboard • Proxy or Super User                                                                                                    |            |           |                       |       |
| You are acting as a Superuser                                                                                                    | for Tim    | e Entry   | Approv                | /als  |
| Proxy or Superuser                                                                                                    |            |           |                       |       |
| Application Selection                                                                                                    |            |           |                       |       |
| Time & Leave Approvals 🗸                                                                                                    |            |           |                       |       |
| Act as a Superuser                                                                                                    |            |           |                       |       |
| <ul> <li>Act as Time Entry Approvals Superuser</li> <li>Act as Leave Report Approvals Superuser</li> </ul>                                                                                             |            |           |                       |       |
| Act as a Proxy for                                                                                                    |            |           |                       |       |
| Self-Ingrid E. Lindy, Human Resources Self-Ingrid E. Lindy, Human Resources Recky Excert, Human Resources EXISTING Provides                                                                            |            |           |                       |       |
| Add a new proxy Select singlermultiple names and click on Delv                                                                                                    | te Proxies | Delete pi | roxies<br>e from list |       |
| Employee Name - [Home Organization]                                                                                                    |            |           |                       |       |
| Becky Eckert, Human Resources                                                                                                    |            |           |                       |       |
|                                                                                                    |            |           |                       |       |
| Navigate to Time & Lear                                                                                                    | e Appr     | ovals a   | pplicati              | on    |

In the middle of the screen on the left side, click on the dropdown for 'Act as a Proxy for' and a list of those for whom you are a proxy. Select the appropriate person. Click the button at the bottom right of the screen Agrovate application

you will now see all the students for that proxy situation.

Please note. If you are a proxy for multiple approvers, you will need to repeat these instructions for each approvers that you want to use your proxy authorization.

If you have questions or have difficulties with setting up or acting as a proxy, please email <u>ilindy@usi.edu</u> and <u>usi.payroll@usi.edu</u> and they will assist you.

This will display a preview of their timesheet. Review the workdays and the time in/out information. If it is correct, you can scroll to the bottom and click the approve button.

If you think corrections are needed, you can type a comment in the appropriate box and click the Return for Correction button. This will return the timesheet to the employee to review your comments and correct as needed.